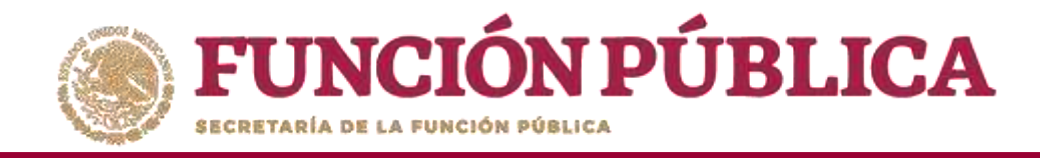

En la pantalla *Lista de Materiales de Capacitación* podrá consultar la cantidad producida y la cantidad distribuida por la Instancia Ejecutora.

| PROGRAMA FEDERAL DE DESARROLLO SOCIAL 950000<br>FUNCIÓN PÚBLICA<br>Sistema Informático de Contraloría Social<br>Versión 2.1 25-05-2017 11:22:38 |                                   |                                    |                                   |                           |                      |                        |                  |  |  |  |
|----------------------------------------------------------------------------------------------------|-----------------------------------|------------------------------------|-----------------------------------|---------------------------|----------------------|------------------------|------------------|--|--|--|
| Documentos Normativos 🕨 PETCS 🕨 Apoyos 🖡                                                                                                    | Materiales 🕨 Comites 🕨 Ada        | lministración 🕨 Informes (a        | antes Cédulas de Vigilancia e Inf | ormes Anuales) 🕨 Reportes | ۶.                   |                        |                  |  |  |  |
| n + Materiales + Materiales de Capacitación + Cor                                                                                               | sultar Materiales de Capacitación |                                    |                                   |                           |                      | 2                      | Guardar 🕘 Borzar |  |  |  |
| LISTA DE MATERIALES DE CAPACITACIÓN                                                                                                    |                                   |                                    |                                   |                           |                      |                        |                  |  |  |  |
| PROGRAMA                                                                                                    | ENTIDAD                           | NOMBRE DEL MATERIAL                | TIPO DE MATERIAL                  | CANTIDAD PRODUCIDA        | Cantidad Distribuida | ARCHIVO DE MATERIAL    | ACCIÓN           |  |  |  |
| PROGRAMA FEDERAL DE DESARROLLO SOCIAL 950000                                                                                                    | DISTRITO FEDERAL                  | GUIA PARA INTEGRANTES<br>DE COMITE | IMPRESOS:                         | -350                      | (D)                  | D MAT CAPACITACIÓN.3Pg |                  |  |  |  |
|                                                                                                    |                                   |                                    | То                                | tales: 350                | 0                    |                        | 1                |  |  |  |
|                                                                                                    |                                   |                                    | 14 (44) <b>1</b> [89] [81]        |                           |                      |                        |                  |  |  |  |
|                                                                                                    |                                   |                                    | 24                                |                           |                      |                        |                  |  |  |  |

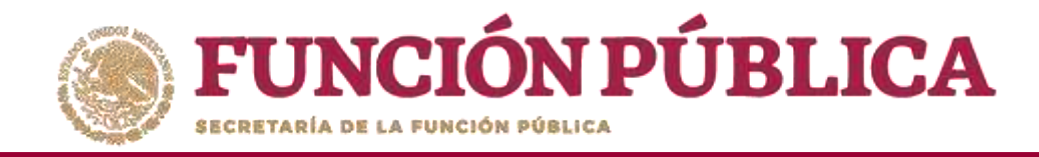

## Haga clic en *Consultar Archivo* para visualizar el material de capacitación registrado en el SICS.

| PROGRAMA FEDERAL DE DESARROLLO SOCIAL 950000      |                                   |                                    |                             |           |                       |                      |                      |               |          |
|---------------------------------------------------|-----------------------------------|------------------------------------|-----------------------------|-----------|-----------------------|----------------------|----------------------|---------------|----------|
| Documentos Normativos + PETCS + Apoyos +          | Materiales ► Comites ► A          | Administración 🕨 Informes (a       | antes Cédulas de Vigilancia | e Informe | s Anuales) ▶ Reportes | ۶.                   |                      |               |          |
| 🏦 🕨 Materiales 🕨 Materiales de Capacitación 🕨 Con | sultar Materiales de Capacitación |                                    |                             |           |                       |                      | l.                   | 🗄 Guardar     | 🗒 Borrar |
| LISTA DE MATERIALES DE CAPACITACIÓN               |                                   |                                    |                             |           |                       |                      |                      |               |          |
| PROGRAMA                                          | ENTIDAD                           | NOMBRE DEL MATERIAL                | TIPO DE MATERIAL            |           | CANTIDAD PRODUCIDA    | CANTIDAD DISTRIBUIDA | ARCHIVO DE MATERIAL  |               | ACCION   |
| PROGRAMA FEDERAL DE DESARROLLO SOCIAL 950000      | DISTRITO FEDERAL                  | GUIA PARA INTEGRANTES<br>DE COMITE | IMPRESOS                    |           | 350                   | 0                    | MAT CAPACITACIÓN.jpg |               |          |
|                                                   | ÷                                 |                                    |                             | Totales:  | 350                   | 0                    |                      | Consultar Arc | hivo     |
|                                                   |                                   |                                    | 14 44 1 14 14               |           |                       |                      |                      |               |          |
|                                                   |                                   |                                    | 84                          |           |                       |                      |                      |               |          |

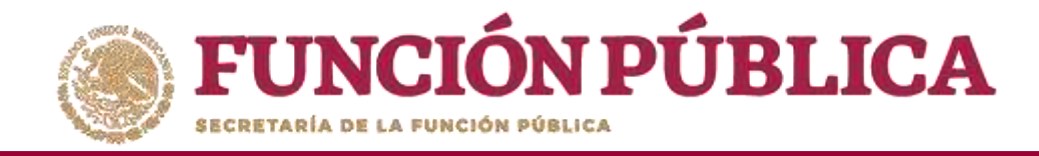

#### Haga clic en *Editar* material para hacer modificaciones en el archivo registrado.

| PROGRAMA FEDERAL DE DESARROLLO SOCIAL 950000<br>JOSUE LUIS MARTINEZ GARNICA Ejecutora Ejercicio fiscal de trabajo actual 2016 Versión 2.1 25-05-2017 11:22:38 |                                   |                                    |                               |               |                 |                      |                |                 |          |  |
|----------------------------------------------------------------------------------------------------|-----------------------------------|------------------------------------|-------------------------------|---------------|-----------------|----------------------|----------------|-----------------|----------|--|
| Documentos Normativos 🕨 PETCS 🕨 Apoyos                                                                                                    | ▶ Materiales ▶ Comites ▶          | Administración 🕨 Informes (a       | antes Cédulas de Vigilancia e | Informes Anua | es) 🕨 Reportes  | Þ                    |                |                 |          |  |
| a + Materiales + Materiales de Capacitación + Con                                                                                                    | nsultar Materiales de Capacitació | n                                  |                               |               |                 |                      |                | 🖪 Guardar       | 🗑 Borrar |  |
| LISTA DE MATERIALES DE CAPACITACIÓN                                                                                                    |                                   |                                    |                               |               |                 |                      |                |                 |          |  |
| PROGRAMA                                                                                                    | ENTIDAD                           | NOMBRE DEL MATERIAL                | TIPO DE MATERIAL              | CAM           | tidad Producida | Cantidad Distrubuida | ARCHIVO DE MAD | TERIAL.         | ACCIÓN   |  |
| PROGRAMA FEDERAL DE DESARROLLO SOCIAL 950000                                                                                                    | DISTRITO FEDERAL                  | GUIA PARA INTEGRANTES<br>DE COMITE | IMPRESOS                      | 350           |                 | 0                    |                | Njpg            | 2        |  |
| 54                                                                                                    |                                   |                                    |                               | Totales:      | 350             | 0                    |                | Editar material |          |  |
|                                                                                                    |                                   |                                    | 15 45 <b>1</b> 25 El          |               |                 |                      |                |                 |          |  |
|                                                                                                    |                                   |                                    | <b>\$</b> 4                   |               |                 |                      |                |                 |          |  |

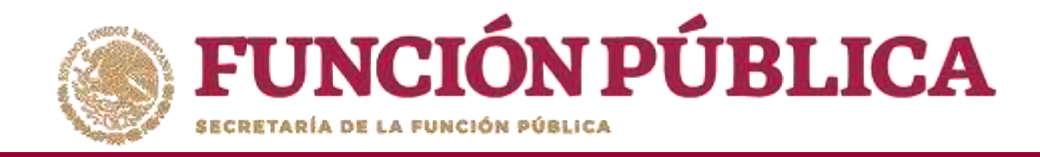

En esta pantalla puede cambiar el Nombre del material, adjuntar un nuevo archivo y modificar la cantidad de material producido por la Instancia Ejecutora.

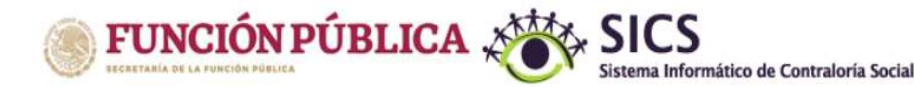

PROGRAMA FEDERAL DE DESARROLLO SOCIAL 950000

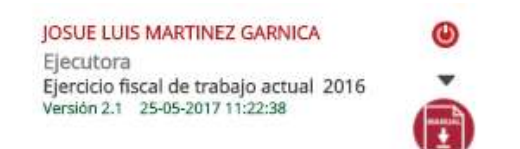

| Materiales 🕨 Materiales de Capacitación 🕨 C | Consultar Materiales de Capacitación        |                     |                               |                    |                      |                  | 8 Guardar 8 |
|---------------------------------------------|---------------------------------------------|---------------------|-------------------------------|--------------------|----------------------|------------------|-------------|
| a de Materiales de Capacitación             |                                             |                     |                               |                    |                      |                  |             |
| PROGRAMA                                    | ENTIDAD                                     | VOMBRE DEL MATERIAL | TIPO DE MATERIAL              | CANTIDAD PRODUCIDA | CANTIDAD DISTRIBUIDA | ARCHIVO DE MATER | AC          |
| GRAMA FEDERAL DE DESARROLLO SOCIAL 950000   | MODIFCAR MATERIALES DE CAPACITACI           |                     | pg 📝                          |                    |                      |                  |             |
|                                             | * • Materiales • Materiales de Capacitación | 🖶 Guardar 🛛 🍵 Borr  | ar                            |                    |                      |                  |             |
|                                             | REGISTRAR MATERIALES DE DIFUSIÓN            | 4                   |                               |                    |                      | _                |             |
|                                             | (*)Nombre dei material: *                   | Ĩ                   |                               |                    |                      |                  |             |
|                                             | (*)Ingrese archivo de material: *           | M                   | AT CAPACITACION jpg Seleccion | ar Archivo         |                      |                  |             |
|                                             | (*)Cantidad Producida: *                    |                     |                               |                    |                      |                  |             |
|                                             | (*)Entidad Federativa: *                    | D.                  |                               |                    |                      |                  |             |

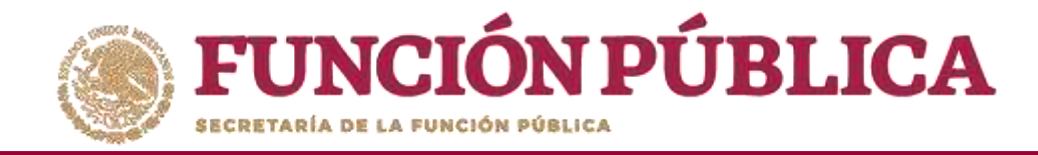

#### Cuando haya terminado de hacer las modificaciones, haga clic en *Guardar*.

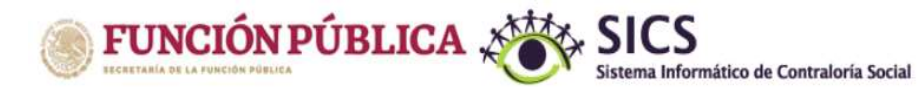

PROGRAMA FEDERAL DE DESARROLLO SOCIAL 950000

JOSUE LUIS MARTINEZ GARNICA

Ejecutora Ejercicio fiscal de trabajo actual 2016 Versión 2.1 25-05-2017 11:22:38

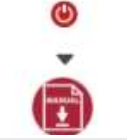

| Documentos Normativos ► PETCS ► Apoyo           | os ▶ Materiales ▶ Comites ▶ Ao       | dministración ႃ⊧ Informes (an | ites Cédulas de Vigilancia e Info | rmes Anuales) 🕨 Reportes | 5 🕨                  |            |          |              |
|-------------------------------------------------|--------------------------------------|-------------------------------|-----------------------------------|--------------------------|----------------------|------------|----------|--------------|
| à 🕨 Materiales 🕨 Materiales de Capacitación 🕨 C | Consultar Materiales de Capacitación |                               |                                   |                          |                      |            | 🖽 Guard  | iar 🗊 Borrar |
| LISTA DE MATERIALES DE CAPACITACIÓN             | t                                    |                               |                                   |                          |                      |            |          |              |
| PROGRAMA                                        | ENTIDAD                              | NOMBRE DEL MATERIAL           | TIPO DE MATERIAL                  | Cantidad Producida       | Cantidad Distribuida | ARCHIVO DE | MATERIAL | ACCIÓN       |
| PROGRAMA FEDERAL DE DESARROLLO SOCIAL 950000    | MODIFCAR MATERIALES DE CAI           | PACITACIÓN                    |                                   |                          |                      |            | ión.jpg  |              |
|                                                 | 🏛 🔸 Materiales 🔸 Materiales de Ca    | 🗟 Guardar 🍵 Borra             | r.s.                              | _                        |                      |            |          |              |
|                                                 | REGISTRAR MATERIALES DE D            | IFUSIÓN                       |                                   |                          | Guardar              |            | _        |              |
|                                                 | (*)Nombre del material: *            |                               | GUÍA PARA INTEGRANTES DE COM      | ITÉ -                    |                      |            |          |              |
|                                                 | (*)Ingrese archivo de material: *    |                               | MAT CAPACITACIÓN.jpg              |                          |                      |            |          |              |
|                                                 | (*)Cantidad Producida: *             |                               | 350                               |                          |                      |            |          |              |
|                                                 | (*)Entidad Federativa: *             |                               | DISTRITO FEDERAL                  |                          |                      |            |          |              |
|                                                 |                                      |                               |                                   |                          |                      | -          |          |              |

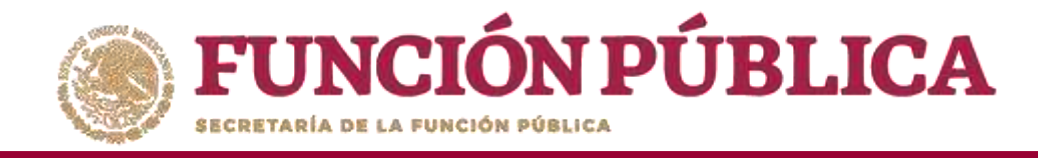

Si desea borrar el material registrado, haga clic en el ícono de acción *Borrar* y confirme la acción.

| <b>FUNCIÓN PÚBLICA</b><br>IECRETARIA DE LA FUNCIÓN PÚBLICA | SICS<br>Sistema Informático de Contraloría Social | PROGRAMA FEDERAL DE DESARROLLO SOCIAL 950000                         | JOSUE LUIS MARTINEZ GARNICA<br>Ejecutora<br>Ejercicio fiscal de trabajo actual 2<br>Versión 2.1 25-05-2017 11:22:38 | 2016               |
|------------------------------------------------------------|---------------------------------------------------|----------------------------------------------------------------------|----------------------------------------------------------------------------------------------------|--------------------|
| Documentos Normativos 🕨 PETCS 🕨 Apoyo                      | s ► Materiales ► Comites ► Administración ►       | Informes (antes Cédulas de Vigilancia e Informes Anuales) 🕨 Reportes | •                                                                                                    |                    |
| A + Materiales + Materiales de Capacitación + (            | Consultar Materiales de Capacitación              |                                                                      |                                                                                                    | 🖲 Guardar 👘 Borrar |
| LISTA DE MATERIALES DE CAPACITACIÓN                        | L                                                 |                                                                      |                                                                                                    |                    |
| PROGRAMA                                                   | ENTIDAD NOMBRE D                                  | EL MATERIAL TIPO DE MATERIAL CANTIDAD PRODUCIDA                      | CANTIDAD DISTRIBUIDA                                                                                                | ACCIÓN             |
| PROGRAMA FEDERAL DE DESARROLLO SOCIAL 950000               | MODIFCAR MATERIALES DE CAPACITACIÓN               |                                                                      |                                                                                                    | 28                 |
|                                                            | n + Materiales + Materiales de Capacitación + Co  | nsultar Materiales de Capacitación                                   | 🗑 Guardar 🛛 💼 Borrar                                                                                                |                    |
|                                                            | REGISTRAR MATERIALES DE DIFUSIÓN                  |                                                                      | Borrar                                                                                                    |                    |
|                                                            | (*)Nombre del material: *                         | GUÍA PARA INTEGRANTES DE COMITÉ                                      |                                                                                                    |                    |
|                                                            | (*)Cantidad Producida: *                          | MAT CAPACITACION Jpg Seleccionar Archivo                             |                                                                                                    |                    |
|                                                            | (*)Entidad Federativa: *                          | DISTRITO FEDERAL                                                     |                                                                                                    |                    |
|                                                            |                                                   |                                                                      | *                                                                                                    |                    |
|                                                            |                                                   | CONFIRMACIÓN DE LA BAJA                                              |                                                                                                    |                    |
|                                                            |                                                   | A ¿Desea confirmar el borrado?                                       |                                                                                                    |                    |
|                                                            |                                                   | Si No                                                                |                                                                                                    | 94                 |
|                                                            |                                                   |                                                                      |                                                                                                    |                    |

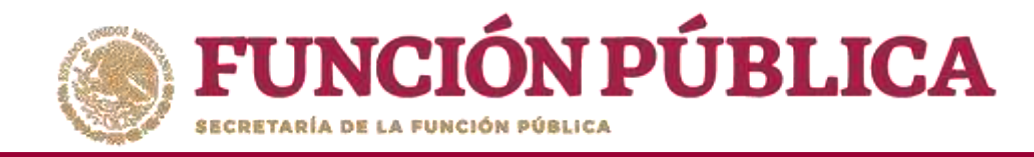

### PROCESO 12: REGISTRO DE EVENTOS DE CAPACITACIÓN REALIZADOS POR LA INSTANCIA EJECUTORA

#### Módulo: Materiales

**Funcionalidad:** registrar y consultar las capacitaciones que llevó a cabo la Instancia Ejecutora. El submódulo de Capacitaciones está integrado por dos apartados: *Registrar Capacitaciones Impartidas y Consultar Capacitaciones*.

Para registrar los eventos de capacitación impartidos, seleccione *Materiales* y haga clic en *Capacitaciones*; posteriormente haga clic en *Registrar Capacitaciones Impartidas*.

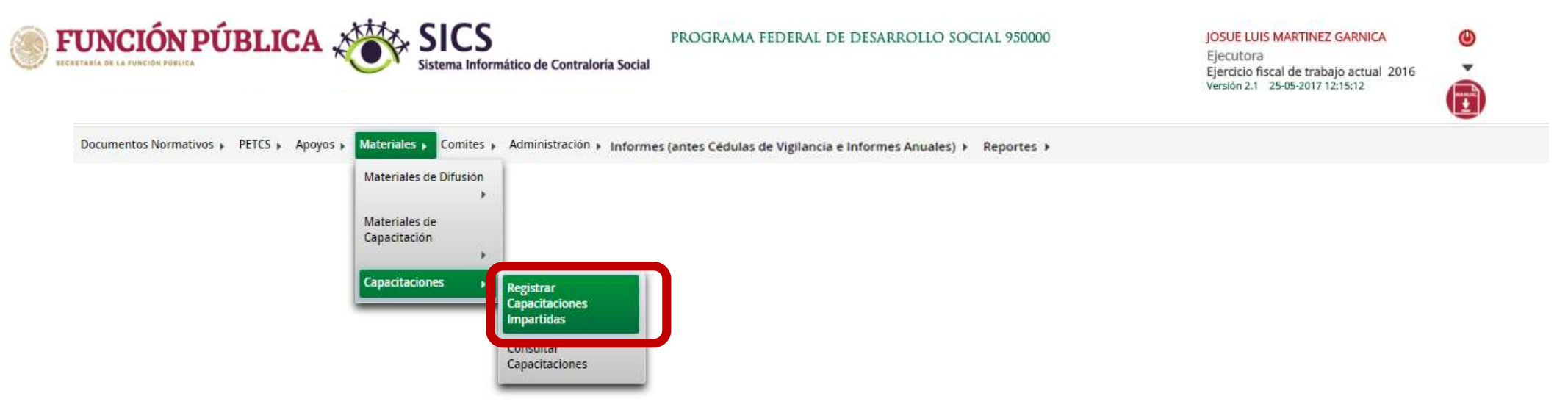

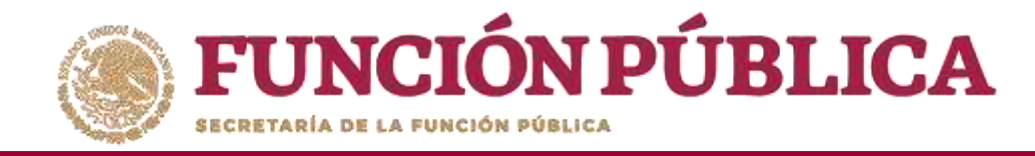

En la pantalla Registro de Capacitaciones Impartidas, complete la información de los campos marcados con asterisco. Inicie con la captura del *Nombre del evento de Capacitación*.

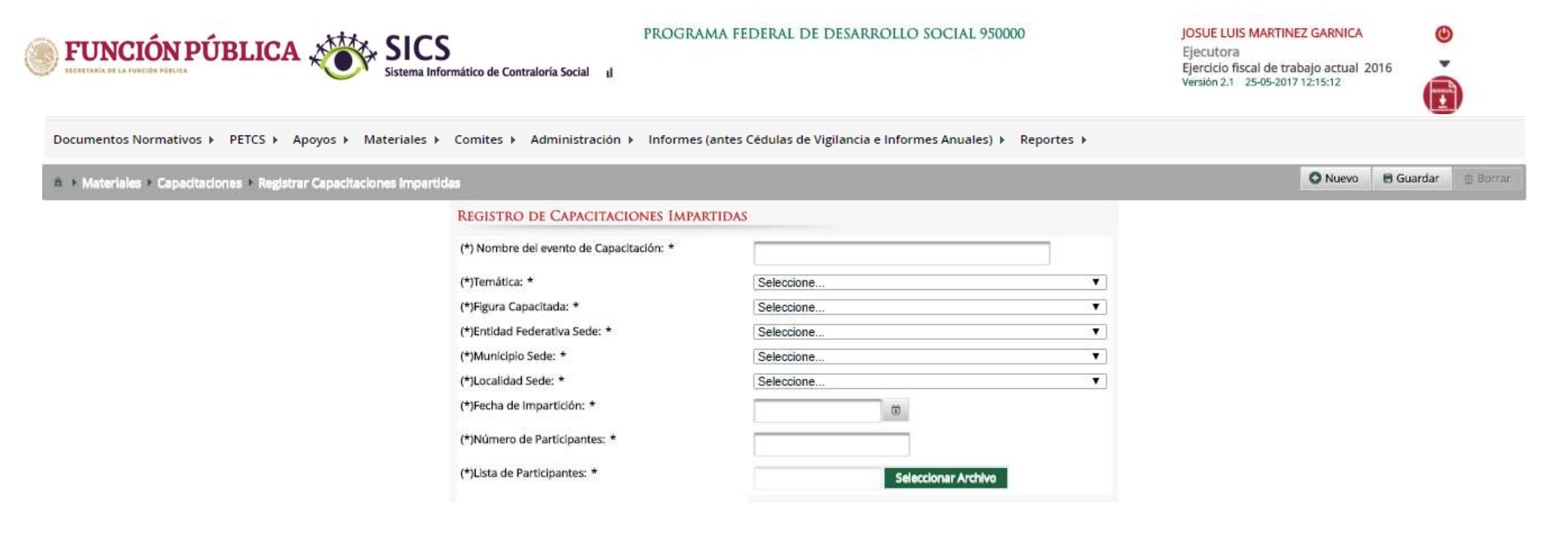

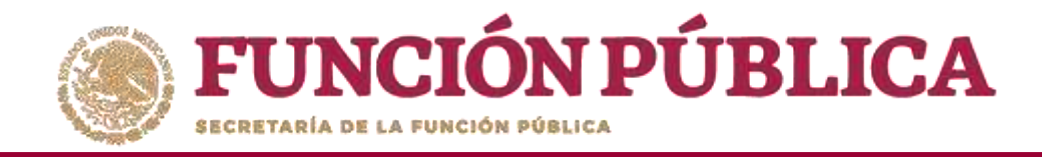

Continúe capturando la Temática, Figura Capacitada, Entidad Federativa Sede, Municipio Sede, Localidad Sede, Fecha de Impartición, Número de Participantes y lista de participantes. Haga clic en *Seleccionar Archivo* para buscar el archivo a adjuntar.

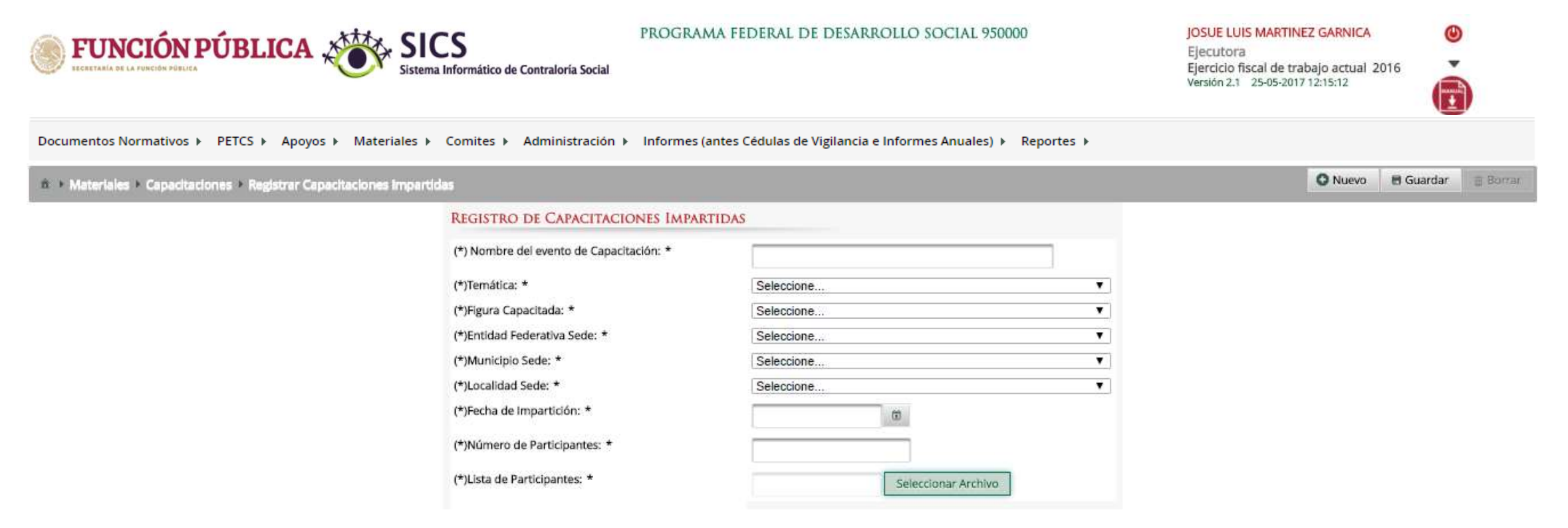

Nota: las figuras capacitadas se registran de manera individual

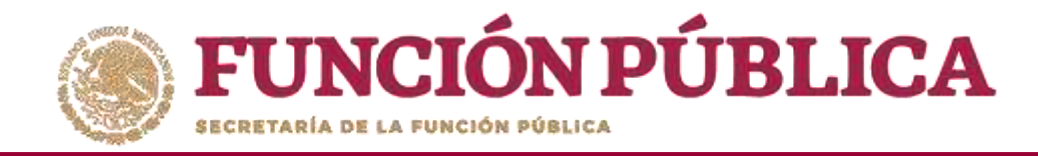

#### Haga clic en Seleccionar Archivo a Transferir para buscar el archivo a adjuntar.

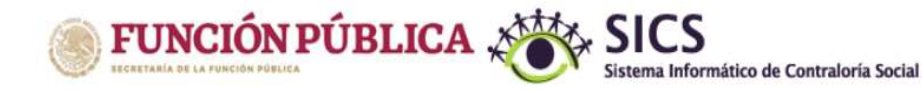

PROGRAMA FEDERAL DE DESARROLLO SOCIAL 950000

JOSUE LUIS MARTINEZ GARNICA Ejecutora Ejercicio fiscal de trabajo actual 2016

Versión 2.1 25-05-2017 12:15:12

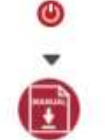

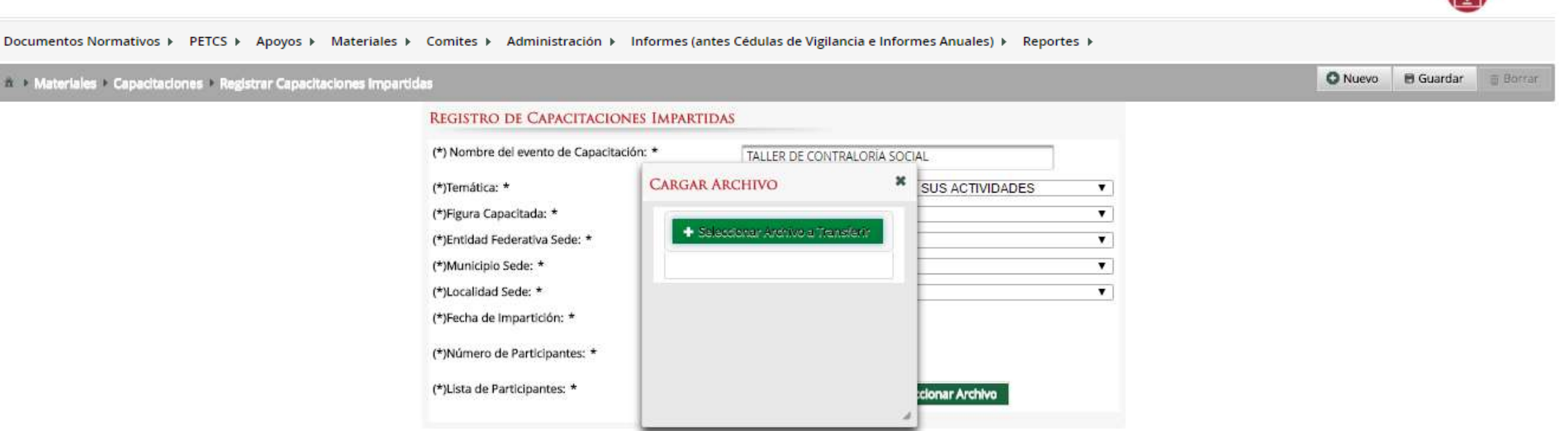

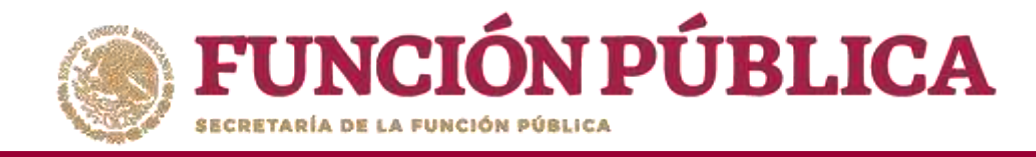

Localice y seleccione la carpeta que contiene la lista de asistencia que va a adjuntar, y presione *Abrir*.

| 0 Abrir              | Annune - Materiales - Comites - Adn | ninistración - Cédulas de Vigilansi | a e Informer Anualer - Re | norter +    | ×      |        |          |         |           |  |
|----------------------|-------------------------------------|-------------------------------------|---------------------------|-------------|--------|--------|----------|---------|-----------|--|
| ← → · ↑ → Esta       | e equipo → Imágenes → MATERIALES    | ANEXAR SICS                         | Buscar en MAT             | RIALES ANEX | , p    |        |          | O Nuevo | 🖶 Guardar |  |
| Organizar 👻 Nueva ca | rpeta                               |                                     | -heid h                   | E - 🔟       | 0      |        |          |         |           |  |
| BD 12 de Ago 🖈 🔨     | Nombre                              | Fecha                               | Tipo                      | Tamaño      | Etique |        |          |         |           |  |
| ESTADO DE N 🖈        | 1 LISTA DE ASISTENCIA.pdf           | 25/05/2017 12:49 p. m.              | Documento Adob            | 146 KB      | 2      | IDADES | •        |         |           |  |
| ARCHIVOS A CC        | MAT CAPACITACIÓN.jpg                | 14/07/2016 10:30 a.m.               | Archīvo JPG               | 9 KB        |        |        |          |         |           |  |
| BD 22 MAYO 201       | MAT DIFUSIÓN.png                    | 13/12/2016 06:19 p.m.               | Archivo PNG               | 200 KB      |        |        | <u> </u> |         |           |  |
| MATERIALES AN        |                                     |                                     |                           |             |        |        |          |         |           |  |
| NOTA INFORMA         |                                     |                                     |                           |             |        |        |          |         |           |  |
| 💁 OneDrive           |                                     |                                     |                           |             |        |        |          |         |           |  |
| 💻 Este equipo        |                                     |                                     |                           |             |        | Yo.    |          |         |           |  |
| 🕹 Descargas          |                                     |                                     |                           |             |        |        |          |         |           |  |
|                      |                                     |                                     |                           |             |        |        |          |         |           |  |

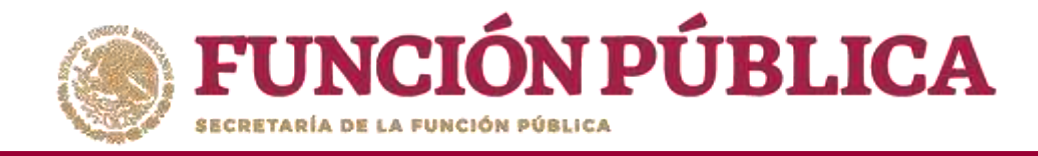

Una vez que haya completado toda la información, presione *Guardar* para que el evento quede registrado en el sistema.

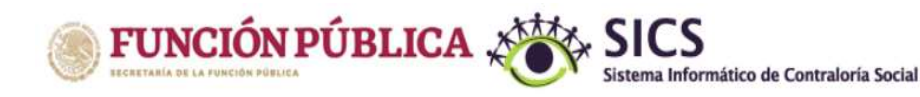

PROGRAMA FEDERAL DE DESARROLLO SOCIAL 950000

JOSUE LUIS MARTINEZ GARNICA Ejecutora Ejercicio fiscal de trabajo actual 2016 Versión 2.1 25-05-2017 12:15:12

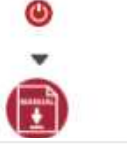

1 Borran

🖸 Nuevo 🗧 Guaraar

Documentos Normativos → PETCS → Apoyos → Materiales → Comites → Administración → Informes (antes Cédulas de Vigilancia e Informes Anuales) → Reportes →

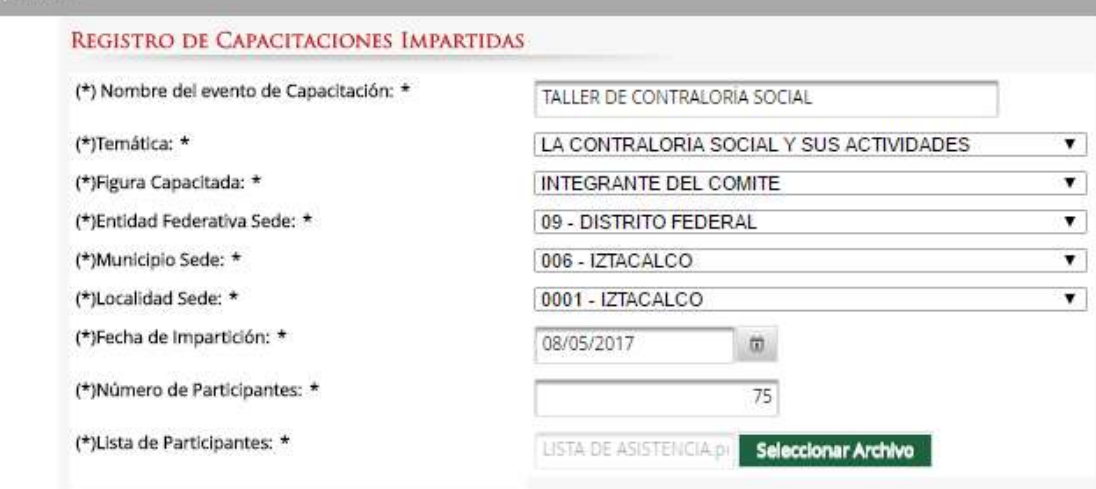

Materiales + Capacitaciones + Registrar Capacitaciones Impartidas

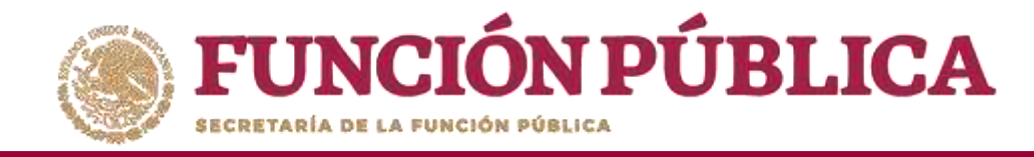

# PROCESO 13: CONSULTA Y/O MODIFICACIÓN DE EVENTOS DE CAPACITACIÓN REALIZADOS POR LA INSTANCIA EJECUTORA

#### Módulo: Materiales

Para consultar las capacitaciones impartidas, seleccione *Materiales, Capacitaciones*, y haga clic en *Consultar Capacitaciones*.

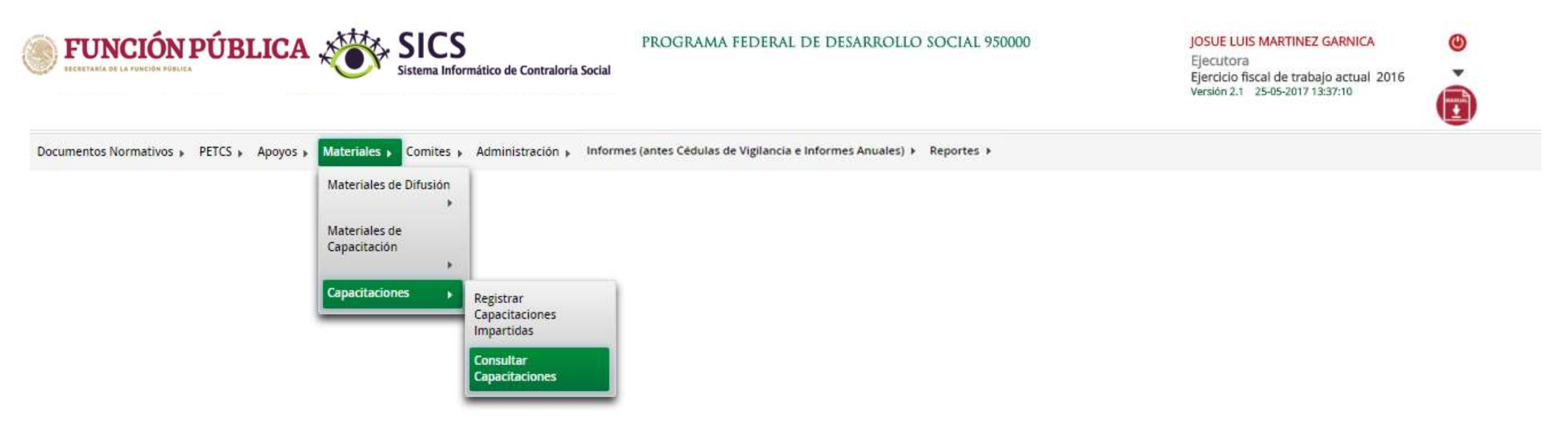

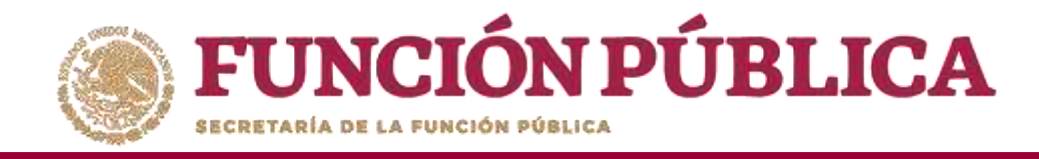

En esta pantalla aparecen las capacitaciones capturadas en el sistema (temática, figura capacitada, entidad, municipio, localidad, fecha de impartición, número de participantes, y el archivo adjunto de la lista de asistencia). Si desea visualizar la lista de asistencia, haga clic en el ícono Consultar Archivo.

| PROGRAMA FEDERAL DE DESARROLLO SOCIAL 950000 JOSUE LUIS MARTINEZ GARN<br>Ejecutora<br>Ejecticio fiscal de trabajo actu<br>Versión 2.1 25-05-2017 17:06:49 |                              |                     |                             |                                |                              |                            |                     |         |             |          |  |
|----------------------------------------------------------------------------------------------------|------------------------------|---------------------|-----------------------------|--------------------------------|------------------------------|----------------------------|---------------------|---------|-------------|----------|--|
| Documentos Normativos 🕨                                                                                                    | PETCS ▶ Apoyos ▶ Mat         | eriales 🕨 Comites 🕨 | Administración 🕨 Informes ( | (antes Cédulas de Vigilancia e | Informes Anuales) 🕨 Reportes | Þ                          |                     |         |             |          |  |
|                                                                                                    | ies 🕨 Consultar Capacitacio: | nes                 |                             |                                |                              |                            |                     | O Nuevo | El Guardar  | 音 Borrar |  |
| LISTA DE CAPACITACIONI                                                                                                    | es Impartidas                |                     |                             |                                |                              |                            |                     |         |             |          |  |
| TEMÁTICA                                                                                                    | FIGURA CAPACITADA            | ENTIDAD             | MUNICIPIO                   | LOCALIDAD                      | FECHA DE IMPARTICIÓN         | NÛMERO DE<br>PARTICIPANTES | ARCHIVO DE MATERIAL |         |             | ACCIÓN   |  |
| LA CONTRALORIA SOCIAL Y SUS<br>ACTIVIDADES                                                                                                    | INTEGRANTE DEL COMITE        | DISTRITO FEDERAL    | IZTACALCO                   | IZTACALCO                      | 08-05-2017                   | 75                         | LISTA DE ASISTENCI  | .pdf    | 10          | 1        |  |
|                                                                                                    |                              |                     |                             |                                | Totales:                     | 75                         |                     | Consult | tar Archivo |          |  |
|                                                                                                    |                              |                     |                             | Total de registros: 1          |                              |                            |                     |         |             |          |  |
|                                                                                                    |                              |                     |                             |                                |                              |                            |                     |         |             |          |  |
|                                                                                                    |                              |                     |                             | 84                             |                              |                            |                     |         |             |          |  |

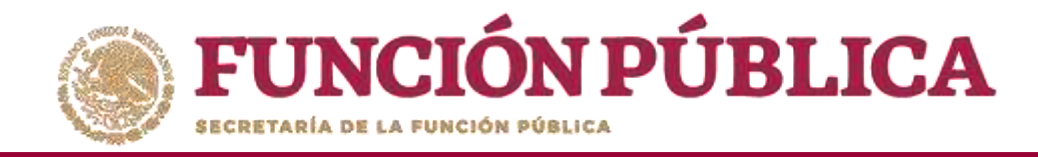

#### Haga clic en el ícono Editar material si desea modificar la información capturada.

| FUNCIÓN PÚE                                | BLICA                 | SICS<br>Sistema Informático de Cor | PROGRA<br>atraloría Social | MA FEDERAL DE DESARI         | ROLLO SOCIAL 950000            |                            | JOSUE LUIS MARTINEZ GARNICA<br>Ejecutora<br>Ejercicio fiscal de trabajo actual<br>Versión 2.1 25-05-2017 17:06:49 | 2016        |          |
|--------------------------------------------|-----------------------|------------------------------------|----------------------------|------------------------------|--------------------------------|----------------------------|----------------------------------------------------------------------------------------------------|-------------|----------|
| Documentos Normativos >                    | PETCS ► Apoyos ► Ma   | iteriales 	 Comites                | Administración 🕨 Informes  | (antes Cédulas de Vigilancia | e Informes Anuales) 🕨 Reportes | ۶.                         | O Ninevo                                                                                                    | 8 Guardar   | ti Borra |
| LISTA DE CAPACITACIONE                     | s Impartidas          |                                    |                            |                              |                                | _                          |                                                                                                    |             |          |
| Temática                                   | FIGURA CAPACITADA     | ENTIDAD                            | MUNICIPIO                  | LOCALIDAD                    | FECHA DE ÎMPARTICIÓN           | NUMERO DE<br>PARTICIPANTES | ARCHIVO DE MATERIAL                                                                                               | -           | ACCIÓN   |
| LA CONTRALORIA SOCIAL V SUS<br>ACTIVIDADES | INTEGRANTE DEL COMITE | DISTRITO FEDERAL                   | IZTACALCO                  | IZTACALCO                    | 08-05-2017                     | 75                         | LISTA DE ASISTENCIA.pdf                                                                                           | -           | /        |
|                                            |                       |                                    |                            |                              | Totales:                       | 75                         |                                                                                                    | Editar mate | arial    |
|                                            |                       |                                    |                            | Total de registros: 1        |                                |                            |                                                                                                    |             |          |
|                                            |                       |                                    |                            | *                            |                                |                            |                                                                                                    |             |          |

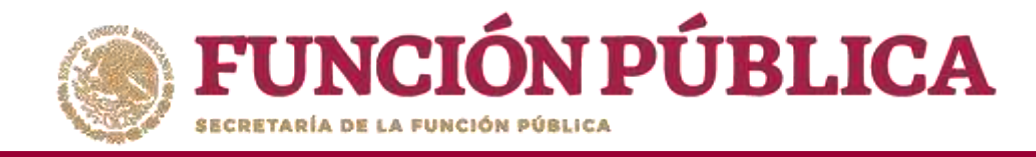

Seleccione el campo específico que desea cambiar. También puede modificar todos los campos, de ser necesario. El proceso es el mismo al de registro del evento de capacitación antes descrito.

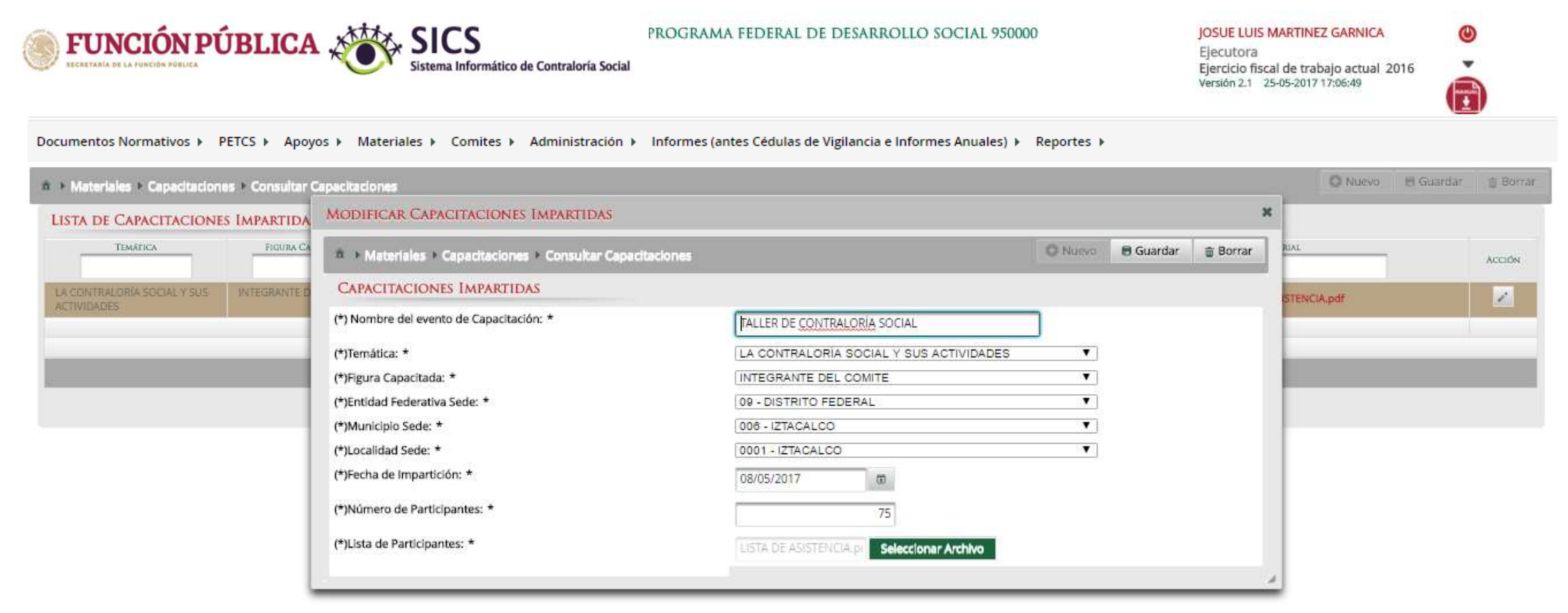

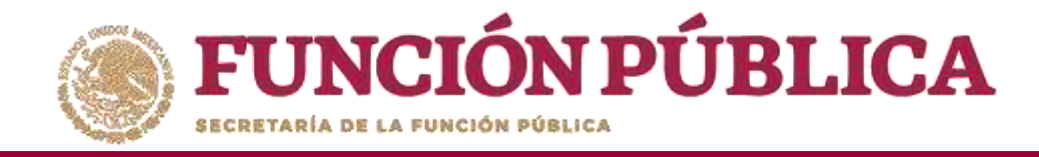

Cuando haya efectuado las modificaciones, haga clic en *Guardar*.

| FUNCIÓN PÚBLIC                    | CA SICS<br>Sistema Informático de Contraloría Social | JOSUE LUIS MARTII<br>Ejecutora<br>Ejercicio fiscal de tr<br>Versión 2.1 25-05-20                                | NEZ GARNICA<br>rabajo actual 2016<br>17 17:06:49 | •                   |               |            |
|-----------------------------------|------------------------------------------------------|----------------------------------------------------------------------------------------------------|--------------------------------------------------|---------------------|---------------|------------|
| ocumentos Normativos 🕨 PET        | CS ► Apoyos ► Materiales ► Comites ► Admini          | stración ► Informes (antes Cédulas de Vigilancia) ►                                                             | Reportes 🕨                                       |                     |               |            |
| Materiales + Capacitaciones + Con | sultar Capacitaciones                                |                                                                                                    |                                                  |                     | O Nuevo 🖹 Gua | ardar 🏐 Br |
| LISTA DE CAPACITACIONES IMPA      | RTIDAS                                               |                                                                                                    |                                                  |                     |               |            |
| TEMÁTICA                          | IGURA CAPACITADA ENTIDAD MUNICO                      | 10 LOCALIDAD FECHA DE IMPARTIC                                                                                  | ION NOMERO DE<br>PARTICIPANTES                   | ARCHIVO DE MATERIAL |               | ACCH       |
| LA CONTRALORIA SOCIAL Y SUS INTEG | MODIFICAR CAPACITACIONES IMPARTIDAS                  |                                                                                                    |                                                  |                     | ICIA.pdf      | 1          |
|                                   |                                                      | ones                                                                                                    | O Nuevo                                          | 🖮 Borrar            |               | 1          |
|                                   | CAPACITACIONES IMPARTIDAS                            |                                                                                                    | Guarda                                           |                     |               |            |
|                                   | (*) Nombre del evento de Capacitación: *             | TALLER DE CONTRALORIA SOCIAL                                                                                    | Uuarua                                           |                     |               |            |
|                                   | (*)Temática: *                                       | LA CONTRALORIA SOCIAL Y SUS ACTIVIDADES                                                                         | •                                                |                     |               |            |
|                                   | (*)Figura Capacitada: *                              | INTEGRANTE DEL COMITE                                                                                           | ▼.]                                              |                     |               |            |
|                                   | (*)Entidad Federativa Sede: *                        | 09 - DISTRITO FEDERAL                                                                                           | ¥                                                |                     |               |            |
|                                   | (*)Municipio Sede: *                                 | 008 - IZTACALCO                                                                                                 | ¥.                                               |                     |               |            |
|                                   | (*)Localidad Sede: *                                 | 0001 - IZTACALCO                                                                                                | ▼.]                                              |                     |               |            |
|                                   | (*)Fecha de Impartición: *                           | 08/05/2017 10                                                                                                   |                                                  |                     |               |            |
|                                   | (*)Número de Participantes: *                        | 75                                                                                                    |                                                  |                     |               |            |
|                                   | (*)Lista de Participantes: *                         | LISTA DE ASISTENCIA p Seleccionar Archivo                                                                       |                                                  |                     |               |            |
|                                   |                                                      | A contraction of the second second second second second second second second second second second second second |                                                  |                     |               |            |

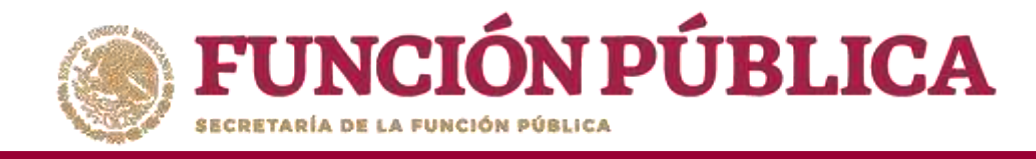

Si desea eliminar la información capturada, haga clic en *Borrar*. Presione *Sí* para confirmar el borrado.

| FUNCIÓN PÚBL                    | ICA SICS<br>Sistema Informático de Contraloría Social                                                                                                    | PROGRAMA FEDERAL DE DESARROLLO SOCIAL 950000                                                    | JOSUE LUIS MARTINEZ GARNICA<br>Ejecutora<br>Ejercicio fiscal de trabajo actual 2016<br>Versión 2.1 25-05-2017 17:06:49 |
|---------------------------------|----------------------------------------------------------------------------------------------------|-------------------------------------------------------------------------------------------------|----------------------------------------------------------------------------------------------------|
| Documentos Normativos 🕨 PE      | TCS 🕨 Apoyos 🕨 Materiales 🕨 Comites 🕨 Administración                                                                                                    | <ul> <li>Informes (antes Cédulas de Vigilancia e Informes Anuales)</li> <li>Reportes</li> </ul> |                                                                                                    |
| 8 • Materiales • Capacitaciones | Consultar Capacitaciones                                                                                                    |                                                                                                 | 🔘 Nuevo 📧 Guardar 🔠 Borrar                                                                                             |
| LISTA DE CAPACITACIONES I       | MPARTIDAS                                                                                                    |                                                                                                 |                                                                                                    |
| TEMÁTICA                        | FIGURA CAPACITADA ENTIDAD M                                                                                                    | UNICIPIO LOCALIDAD FECHA DE IMPARTICIÓN                                                         | NÜMERÜ DE ARCHIVO DE MATERIAL ACCIÓN                                                                                   |
| LA CONTRALORIA SOCIAL V SUS     | MODIFICAR CAPACITACIONES IMPARTIDAS                                                                                                    |                                                                                                 | x BISTENCIA.pdf                                                                                                    |
|                                 | Materiales * Capecitaciones * Consultar Cape  CAPACITACIONES IMPARTIDAS      (*) Nombre del evento de Capacitación: *      (*)Figura Capacitada: *      (*)Figura Capacitada: *      (*)Entidad Federativa Sede: *      (*)Municipio Sede: *      (*)Localidad Sede: *      (*)Fecha de Impartición: *      (*)Número de Participantes: *      (*)Lista de Participantes: * | Ctaciones                                                                                       | B Guardar Borrar                                                                                                    |
|                                 |                                                                                                    | CONFIRMACIÓN DE LA BAJA *                                                                       |                                                                                                    |

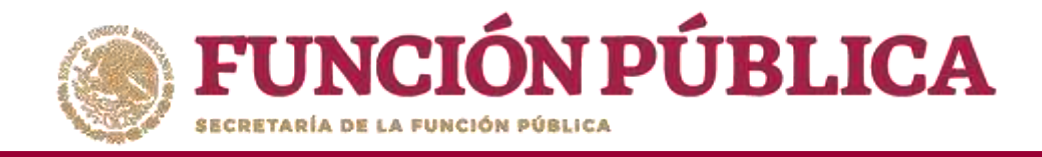

# COMITÉS

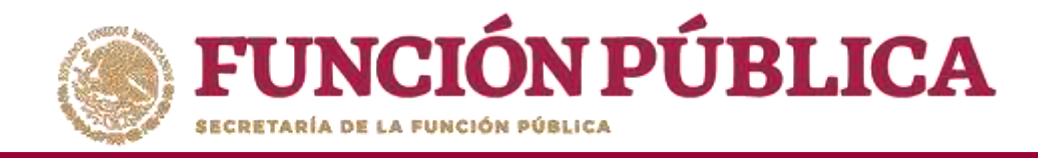

#### Módulo: Comités

**Funcionalidad:** capturar y consultar los Comités de Contraloría Social constituidos por el Programa Federal.

También se registran las Reuniones realizadas con beneficiarios.

El módulo de **Comités** está integrado por tres submódulos: *Generar Comités, Consultar Comités y Registrar Reuniones*.

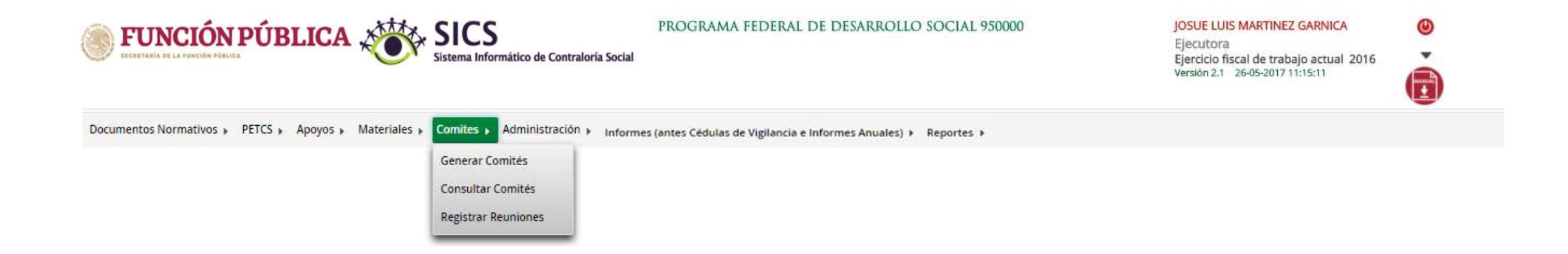

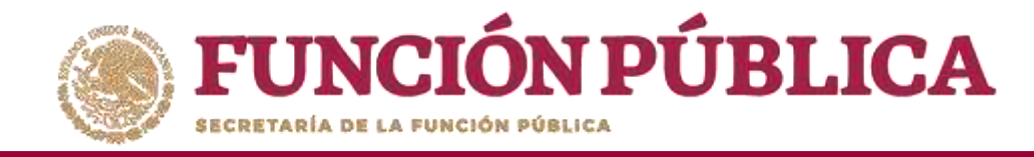

### PROCESO 14: GENERACIÓN DE COMITÉS DE CONTRALORÍA SOCIAL

#### Módulo: Comités

Para registrar la información de los Comités de Contraloría Social, seleccione *Comités* y haga clic en *Generar Comités*.

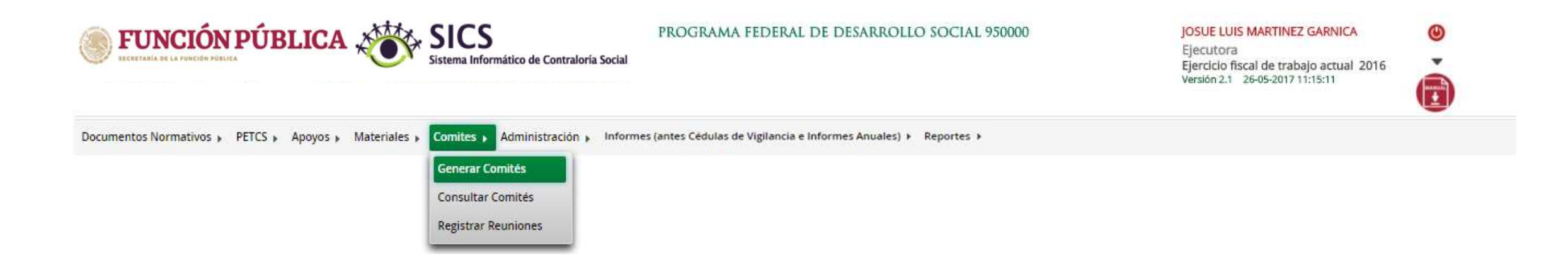

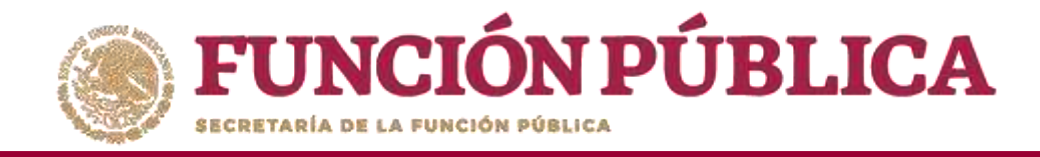

#### La siguiente pantalla, esta conformada por tres secciones:

- 1. Información del Comité.
- 2. Domicilio y documentos.
- 3. Documentos.

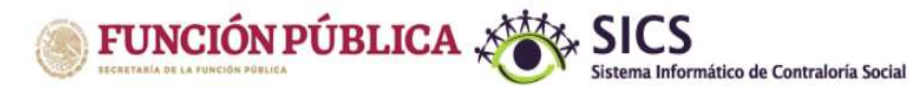

PROGRAMA FEDERAL DE DESARROLLO SOCIAL 950000

JOSUE LUIS MARTINEZ GARNICA

Ejecutora Ejercicio fiscal de trabajo actual 2016 Versión 2.1 26-05-2017 12:07:52 ٨

| Comites      Generar Comités   |                               |              |           |                   |                    |        |    |                                  |                         |             |               | 🥜 Editar | 🖶 Guardar | @ Borr |
|--------------------------------|-------------------------------|--------------|-----------|-------------------|--------------------|--------|----|----------------------------------|-------------------------|-------------|---------------|----------|-----------|--------|
| formación del Comité Integ     | rantes del Comité             |              |           |                   |                    |        |    |                                  |                         |             |               |          |           |        |
| INFORMACIÓN DEL COMI           | TÉ                            |              |           |                   |                    |        |    | DOMICILIO Y DOCUMEN              | itos                    |             |               |          |           |        |
| Nombre                         |                               |              |           |                   |                    |        |    | DOMICILIOS DEL APOYO             | O. OBRA O SERVIC        | O           |               |          |           |        |
| (*)Fecha de constitución:      | (*)Clave                      | de Registro: |           |                   |                    |        |    |                                  | Carlos Incardo          | a againeana | Valenceren    |          |           |        |
| (*)Apoyo, obra o servicio:     |                               |              |           |                   |                    |        |    | DOMICILIO CONOCIDO               | CALLE NOMERO            | D COLONIA   | CODIGO POSTAL | AC       |           |        |
| APOYO. OBRA O SERVICIO         | ENTIDAD                       | MUNICIPIO    | LOCALIDAD | MONTO<br>VIGILADO | FECHA<br>EJECUCIÓN | ACCIÓN |    | No hay registros por desplegar   |                         |             |               |          |           |        |
| No hay registros por desplegar |                               |              |           |                   |                    |        |    |                                  |                         |             |               |          |           |        |
|                                |                               |              |           |                   |                    |        |    |                                  |                         |             |               |          |           |        |
|                                |                               |              |           |                   |                    |        |    | 4                                |                         |             |               |          |           |        |
| (*)Funciones que realiza:      |                               |              |           |                   |                    |        | Τ. | DOCUMENTOS                       |                         |             |               |          |           |        |
|                                | FUNCIONES QUE REALIZA EL COMI | TÉ O         |           |                   | ACCIÓN             | 0      | *  | (*)Servidor público que emite la | a constancia de registr | 0:          |               |          | _         |        |
| No hay registros por desplegar |                               |              |           |                   |                    |        |    | (*)Cargo del servidor público:   | 9                       |             |               |          |           |        |
|                                |                               |              |           |                   |                    |        |    | Acta de asamblea:                |                         |             |               |          |           |        |
|                                |                               |              |           |                   |                    |        |    | Combo de Romada (Anorea da C     |                         |             |               |          |           | m      |
|                                |                               |              |           |                   |                    |        |    | Constancia firmada (Anexo de C   | Guia Operativa):        |             |               |          |           | 85     |
|                                |                               |              |           |                   |                    |        |    | Escrito libre:                   |                         |             |               |          |           | 8      |
|                                |                               |              |           |                   |                    |        |    |                                  |                         |             |               |          |           | 102221 |
|                                |                               |              |           |                   |                    |        |    |                                  |                         |             |               |          |           | 107731 |
|                                |                               |              |           |                   |                    |        |    |                                  |                         |             |               |          |           | -      |